## Инструкция по перенаправлению входящего звонка с PSTN на локальный FXS-порт при проблемах с SIP

Данная инструкция рассчитана на установку, когда выполняются следующие пункты:

- 1. Входящие вызовы на порт FXO переадресовываются на номер в SIP транк.
- 2. При повреждении SIP транка, вызовы должны переадресовываться на порт FXS

3. Вызовы должны возобновиться по SIP транку при его восстановлении.

Заходим на страницу настройки по IP-адресу (заводской 192.168.8.254) в меню сверху выбираем SETUP, слева VOIP Setup. В таблице показаны три пркоси-сервера, которые можно настроить (по умолчанию на всех стоит Proxy Server IP - 192.168.1.1, Proxy Status - Disable).

|                |               |           |                 | ▶ <u>Site Map</u> | Firmware Version : RU_1.00                                         |
|----------------|---------------|-----------|-----------------|-------------------|--------------------------------------------------------------------|
| D-Linl         | k             |           |                 |                   |                                                                    |
| DVG-71115      | SETUP         | ADVANCED  | MAINTENANCE     | STATUS            | HELP                                                               |
| Wizard         | VOIP SETTINGS |           |                 |                   | Helpful Hints                                                      |
| Internet Setup |               |           |                 |                   | As there are various<br>Proxy Server providers,                    |
| VoIP Setup     | PROXY SERVER  |           |                 |                   | according to RFC<br>standard, it has designed<br>the gateway to be |
| LAN Setup      | Provy Status  | ITSP Name | Provy Server ID | Provy Server Port | compatible with them. If<br>any registration problem               |
| Time and Date  | 1 Disable     | Hor Name  | 192.168.1.1     | 5060              | your Internet telephony<br>Server Provider                         |
| Logout         | 2 Disable     |           | 192.168.1.1     | 5060              | More                                                               |
|                | 3 Disable     |           | 192.168.1.1     | 5060              | 1                                                                  |
|                |               |           |                 |                   |                                                                    |
|                |               |           |                 |                   |                                                                    |
|                |               |           |                 |                   |                                                                    |
|                |               |           |                 |                   |                                                                    |
|                |               |           |                 |                   |                                                                    |
|                |               |           |                 |                   |                                                                    |
|                |               |           |                 |                   |                                                                    |
|                |               |           |                 |                   |                                                                    |
| BROADBAND      |               |           |                 |                   |                                                                    |

Открываем первую строку, нажав по значку листа бумаги с карандашом, после чего откроется меню **FIRST SIP PROXY SERVER**. В нём нужно произвести следующие изменения:

Поставить галочку Enable Support of SIP Proxy Server / Soft Switch;

Включить регистрацию на телефоне 2 — FXO и прописать регистрационные данные номера, который не зарегистрирован на сервере (в примере 650);

В разделе SIP PROXY SERVER прописать адрес прокси-сервера в поле Proxy-Server IP / Domain (в примере 192.168.163.12);

Нажать кнопку Apply внизу страницы для сохранения данных.

| DVG-71115      | SETUP           | ADVANCED                   | MAINTENANCE          | STATUS | HELP                                                                 |
|----------------|-----------------|----------------------------|----------------------|--------|----------------------------------------------------------------------|
| Wizard         | FIRST SIP PROXY | SERVER / SOFTSWITC         | H HOST SETTING       |        | Helpful Hints                                                        |
| Internet Setup |                 |                            |                      |        | As there are various<br>Proxy Server providers,                      |
| VoIP Setup     | SOFT SWITCH SET | TING                       |                      |        | according to RFC<br>standard, it has designed<br>the gateway to be   |
| LAN Setup      | Ena             | ble Support of SIP Proxy S | Server / Soft Switch | 1      | compatible with them. If<br>any registration problem                 |
| Time and Date  | ITSP Nam        | e:                         |                      |        | occurs, please consult<br>your Internet telephony<br>Server Provider |
| Logout         |                 |                            |                      |        | More                                                                 |
|                | PHONE 1 - FXS   |                            |                      | _      |                                                                      |
|                | Number :        |                            |                      |        |                                                                      |
|                | Reg             | ister                      |                      |        |                                                                      |
|                | nvit            | e with ID / Account        |                      |        |                                                                      |
|                | User ID / /     | Account :                  |                      |        |                                                                      |
|                | Password        | 1:                         |                      |        |                                                                      |
|                | Confirm P       | assword :                  |                      |        |                                                                      |
|                |                 |                            |                      |        |                                                                      |
|                | PHONE 2 - PAO   |                            |                      | _      |                                                                      |
|                | Number :        |                            | 650                  |        |                                                                      |
|                | S Reg           | ister                      |                      |        |                                                                      |
|                | S Invit         | e with ID / Account        |                      |        |                                                                      |
|                | User ID / /     | Account :                  |                      |        |                                                                      |
|                | Password        | 1:                         | •••••                |        |                                                                      |
|                | Confirm P       | Password :                 |                      |        |                                                                      |
|                |                 |                            |                      |        |                                                                      |
|                | SIP PROXY SERVE | :H                         |                      |        |                                                                      |
|                | Proxy Ser       | ver IP / Domain :          | 192.168.163.12       |        |                                                                      |
|                | Proxy Ser       | ver Port :                 | 5060                 |        |                                                                      |
|                |                 |                            | (4 CEEDE)            |        |                                                                      |

Возвращаемся в пункт верхнего меню SETUP, слева VOIP Setup и редактируем вторую строку в таблице, открыв которую попадаем на страницу **SECOND SIP PROXY SERVER**.

В нём нужно произвести следующие изменения:

Поставить галочку Enable Support of SIP Proxy Server / Soft Switch;

Отключить регистрацию на телефоне 1 — FXS, прописав номер, на который переадресуется входящий вызов на сервер (в примере 100);

Отключить регистрацию на телефоне 2 — FXO и прописать данные номера, с которого приходит вызов (в примере 907);

В разделе SIP PROXY SERVER прописать адрес прокси-сервера в поле Proxy-Server IP / Domain (в примере 127.0.0.1);

Нажать кнопку Apply внизу страницы для сохранения данных.

| DVG-71115      | SETUP           | ADVANCED                                                             | MAINTENANCE       | STATUS | HELP                                                               |
|----------------|-----------------|----------------------------------------------------------------------|-------------------|--------|--------------------------------------------------------------------|
| Wizard         | SECOND SIP PRO  | (Y SERVER / SOFTSW                                                   | ITCH HOST SETTING |        | Helpful Hints                                                      |
| Internet Setup |                 |                                                                      |                   |        | As there are various<br>Proxy Server providers,                    |
| VoIP Setup     | SOFT SWITCH SET | TING                                                                 |                   |        | according to RFC<br>standard, it has designed<br>the gateway to be |
| LAN Setup      | S Enal          | compatible with them. If<br>any registration problem                 |                   |        |                                                                    |
| Time and Date  | ITSP Nam        | occurs, please consult<br>your Internet telephony<br>Server Provider |                   |        |                                                                    |
| Logout         |                 |                                                                      |                   |        | More                                                               |
|                | PHONE 1 - FXS   |                                                                      |                   | _      |                                                                    |
|                | Number :        |                                                                      | 100               |        |                                                                    |
|                | Reg             | ister                                                                |                   | _      |                                                                    |
|                |                 | e with ID / Account                                                  |                   |        |                                                                    |
|                | User ID / A     | Account :                                                            |                   |        |                                                                    |
|                | Password        | :                                                                    | •••••             |        |                                                                    |
|                | Confirm P       | assword :                                                            | •••••             | Ĩ.     |                                                                    |
|                |                 |                                                                      |                   |        |                                                                    |
|                | PHONE 2 - FXO   |                                                                      |                   |        |                                                                    |
|                | Number :        |                                                                      | 907               |        |                                                                    |
|                | Regi            | ster                                                                 |                   |        |                                                                    |
|                |                 | e with ID / Account                                                  |                   |        |                                                                    |
|                | User ID / A     | Account :                                                            |                   |        |                                                                    |
|                | Password        | :                                                                    |                   |        |                                                                    |
|                | Confirm P       | assword :                                                            | •••••             |        |                                                                    |
|                |                 |                                                                      |                   |        |                                                                    |
|                | SIP PROXY SERVE | R                                                                    |                   |        |                                                                    |
|                | Proxy Ser       | ver IP / Domain :                                                    | 127.0.0.1         |        |                                                                    |
|                | Proxy Ser       | ver Port :                                                           | 5060              |        |                                                                    |

Убедитесь, что после настроек Proxy Status изменился на Enable:

| DVG-71115      |             | SETUP                                       | ADVANCED  | MAINTENANCE                                                   | STATUS                                    |        | HELP                                                                                                    |
|----------------|-------------|---------------------------------------------|-----------|---------------------------------------------------------------|-------------------------------------------|--------|----------------------------------------------------------------------------------------------------|
| Wizard         | VOI         | P SETTINGS                                  |           |                                                               |                                           |        | Helpful Hints                                                                                             |
| Internet Setup |             |                                             |           |                                                               |                                           |        | As there are various<br>Proxy Server providers,                                                           |
| VoIP Setup     | PRO         | DXY SERVER                                  |           |                                                               |                                           |        | according to RFC<br>standard, it has designed<br>the gateway to be                                        |
| LAN Setun      |             |                                             |           |                                                               |                                           |        | compatible with them. If                                                                                  |
| LAN Ootup      |             |                                             |           |                                                               |                                           |        | any registration problem                                                                                  |
|                |             | Proxy Status                                | ITSP Name | Proxy Server IP                                               | Proxy Server Port                         |        | any registration problem<br>occurs, please consult                                                        |
| Time and Date  | 1           | Proxy Status<br>Enable                      | ITSP Name | Proxy Server IP<br>192.168.163.12                             | Proxy Server Port<br>5060                 | e      | any registration problem<br>occurs, please consult<br>your Internet telephony<br>Server Provider.         |
| Time and Date  | 1<br>2      | Proxy Status<br>Enable<br>Enable            | ITSP Name | Proxy Server IP<br>192.168.163.12<br>127.0.0.1                | Proxy Server Port<br>5060<br>5060         | e<br>E | any registration problem<br>occurs, please consult<br>your Internet telephony<br>Server Provider.<br>More |
| Time and Date  | 1<br>2<br>3 | Proxy Status<br>Enable<br>Enable<br>Disable | ITSP Name | Proxy Server IP<br>192.168.163.12<br>127.0.0.1<br>192.168.1.1 | Proxy Server Port<br>5060<br>5060<br>5060 | e<br>e | any registration problem<br>occurs, please consult<br>your Internet telephony<br>Server Provider.<br>More |

Далее нужно открыть верхний пункт меню ADVANCED, слева VoIP и в списке выбрать Hot Line. На открывшейся странице отредактировать поле меню телефон 2 — FXO:

Поставить галочку Hot Line;

Прописать номер, на который нужно направлять вызовы на сервере (в примере 100);

Нажать кнопку Apply внизу страницы для сохранения данных.

| DVG-71115        | SETUP                                           | ADVANCED                                                                            | MAINTENANCE      | STATUS | HELP |
|------------------|-------------------------------------------------|-------------------------------------------------------------------------------------|------------------|--------|------|
| VoIP             | HOT LINE                                        |                                                                                     |                  |        |      |
| Access Control   |                                                 |                                                                                     |                  |        |      |
| Firewall and DMZ | PHONE 1 - FXS                                   |                                                                                     |                  |        |      |
| Advanced Network |                                                 | lot Line                                                                            |                  |        |      |
| SNMP Management  | Hot Lir                                         | ne No. :                                                                            | 903              |        |      |
| Logout           | Warm<br>(Hot Li                                 | Line<br>ne Delay) :                                                                 | 0 (0-60s)        |        |      |
|                  | PHONE 2 - FXO                                   |                                                                                     |                  |        |      |
|                  | Hot Lir<br>Warm<br>(Hot Li<br>Dial-Ou<br>FXO Li | Hot Line<br>ne No. :<br>Line<br>ne Delay) :<br>ut Prefix :<br>ne Default Dial-Out : | 100<br>0 (0-60s) |        |      |

Также стоит открыть верхний пункт меню ADVANCED, слева VoIP и в списке выбрать Digit Мар и в появившемся меню открыть VoIP Route Profile.

| DVG-71115        | SETUP            | ADVANCED                   | MAINTENANCE            | STATUS             | HELP |
|------------------|------------------|----------------------------|------------------------|--------------------|------|
| VoIP             | DIGIT MAP        |                            |                        |                    |      |
| Access Control   |                  | Vert if Auto fails         |                        |                    |      |
| Firewall and DMZ |                  | Enable Pound Key ' # ' Fur | nction                 |                    |      |
| Advanced Network | Max. D           | ial Length :               | 25 (1-30)              |                    |      |
| SNMP Management  | Defaul           | t Call Route :             | VolP V                 |                    |      |
| Logout           | Defaul           | t VoIP Route Profile :     |                        |                    |      |
|                  |                  |                            |                        |                    |      |
|                  |                  | Apply                      | Cancel                 |                    |      |
|                  | DIGITMAP         |                            |                        |                    |      |
|                  | Scan Code VolP D | ial-out PSTN Dial-out      | User Dial Length Route | VolP Route Profile |      |
|                  |                  | A                          | dd                     |                    |      |

Далее убедиться в правильности порядка расстановки серверов в первой строке (по умолчанию настроено в правильном порядке: Сервер 1, Сервер 2, Сервер 3):

| <b>D-Link</b>    |                 |                 |               |               |               |          |      |
|------------------|-----------------|-----------------|---------------|---------------|---------------|----------|------|
| DVG-7111S        | SETUP           | ADVANCED        | MAINTE        | NANCE         | STATUS        |          | HELP |
| VoIP             | VOIP ROUTE PROI | FILE            |               |               |               |          |      |
| Access Control   |                 |                 |               |               |               |          |      |
| Firewall and DMZ |                 |                 |               |               |               |          |      |
| Advanced Network | Description     |                 | •             | •             |               |          |      |
| SNMP Management  | Description     | 1<br>Phone Book | 2<br>Server 1 | 3<br>Server 2 | 4<br>Server 3 | E        |      |
| Logout           | 2               | None            | None          | None          | None          |          |      |
|                  | 3               | None            | None          | None          | None          | 5        |      |
|                  | 4               | None            | None          | None          | None          | S        |      |
|                  | 5               | None            | None          | None          | None          | E        |      |
|                  | 6               | None            | None          | None          | None          | E        |      |
|                  | 7               | None            | None          | None          | None          | <b>E</b> |      |
|                  | 8               | None            | None          | None          | None          | S        |      |
|                  | 9               | None            | None          | None          | None          | <b>E</b> |      |
|                  | 10              | None            | None          | None          | None          | <b>E</b> |      |
|                  |                 | D               | igit Map      |               |               |          |      |
| BROADBAND        |                 |                 |               |               |               |          |      |